## How do I find/print an abutters list for a particular property?

### 1. First, start by clicking on the GIS Maps button on the Town's home page.

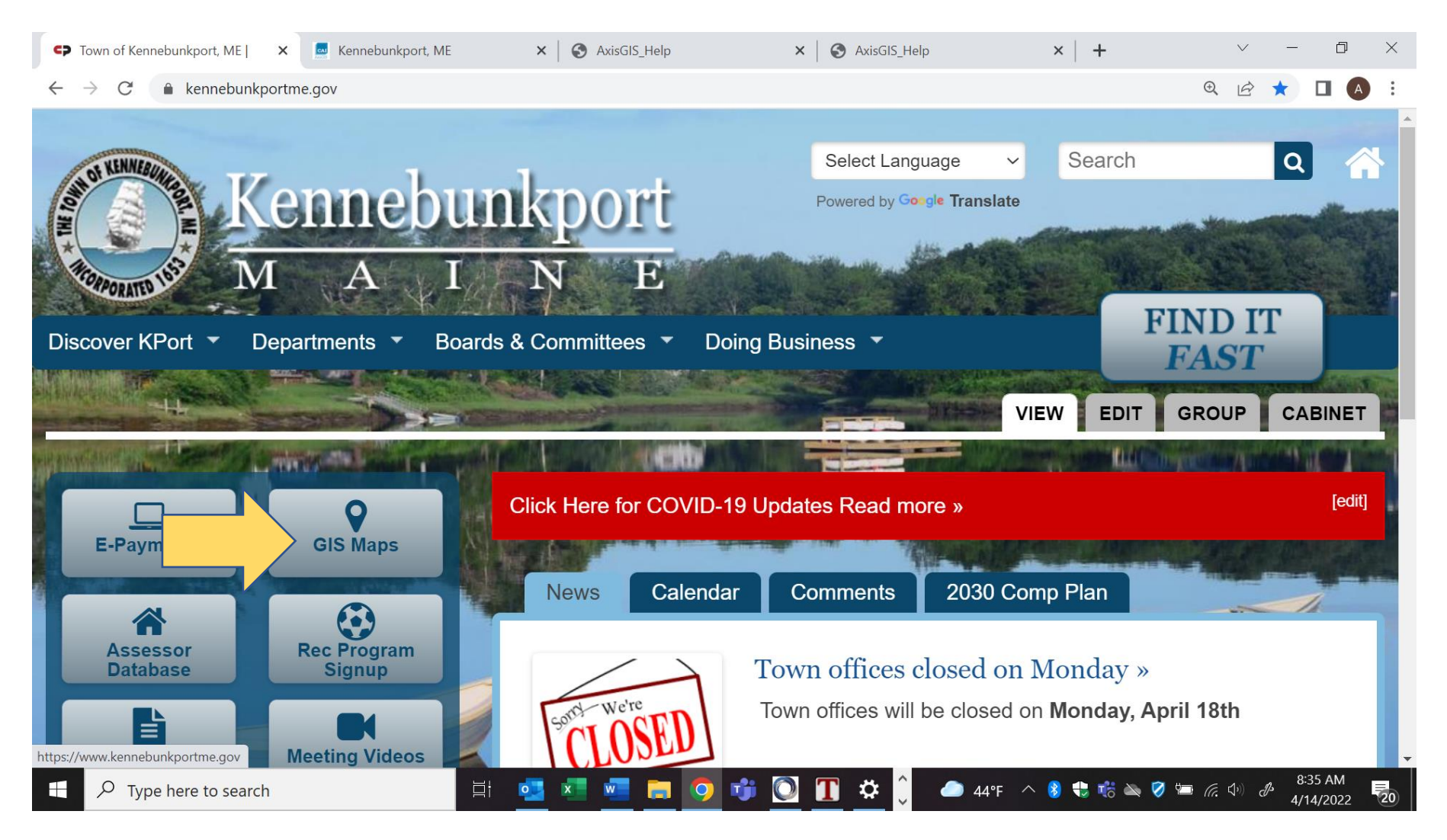

2. To find a parcel on the map, click in the search box and begin typing the name of an owner, address, or Parcel ID. As you type, any matching results will be displayed beneath the search box.

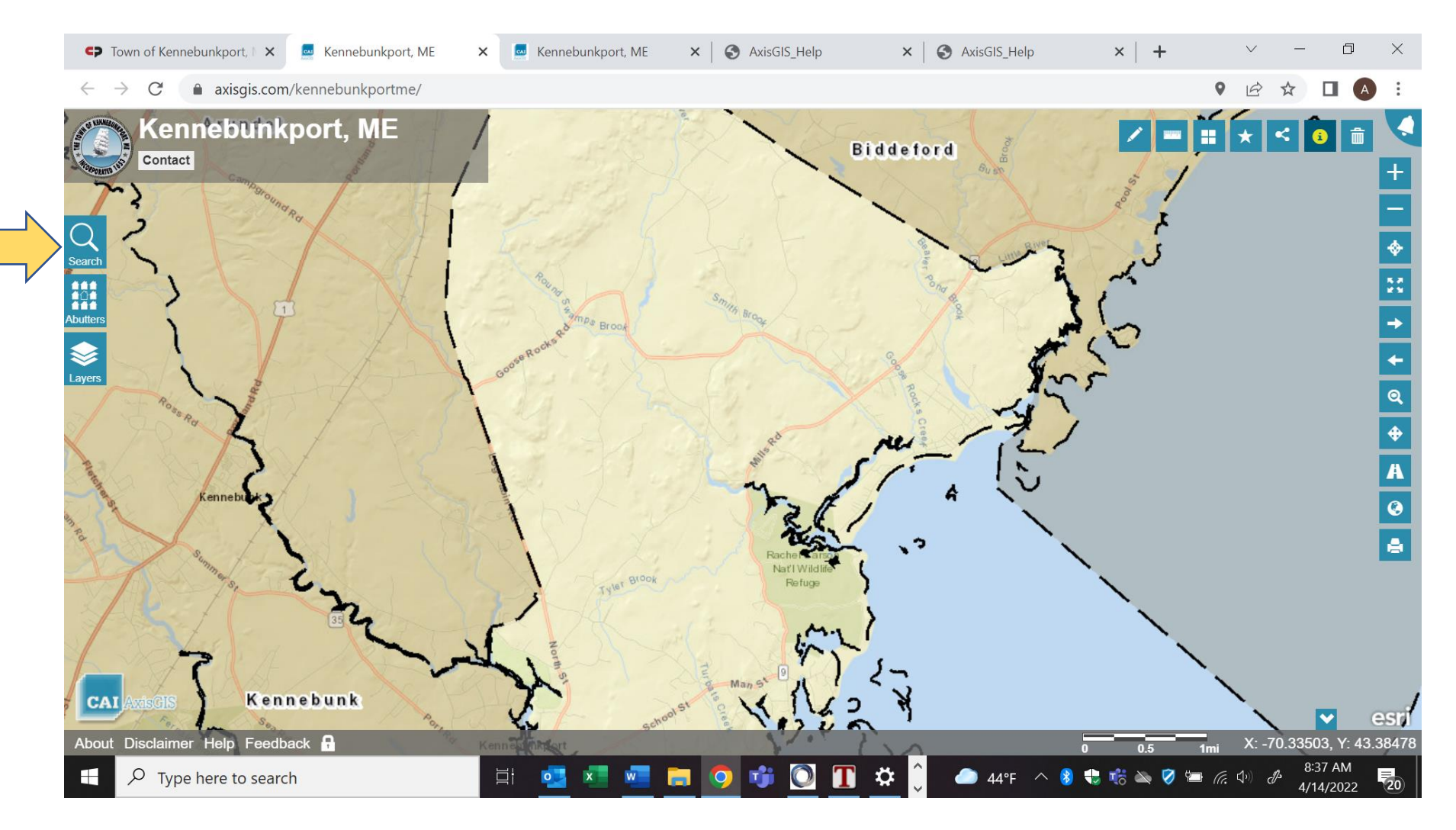

#### 3. After the search results have been returned, click on the desired parcel in the list.

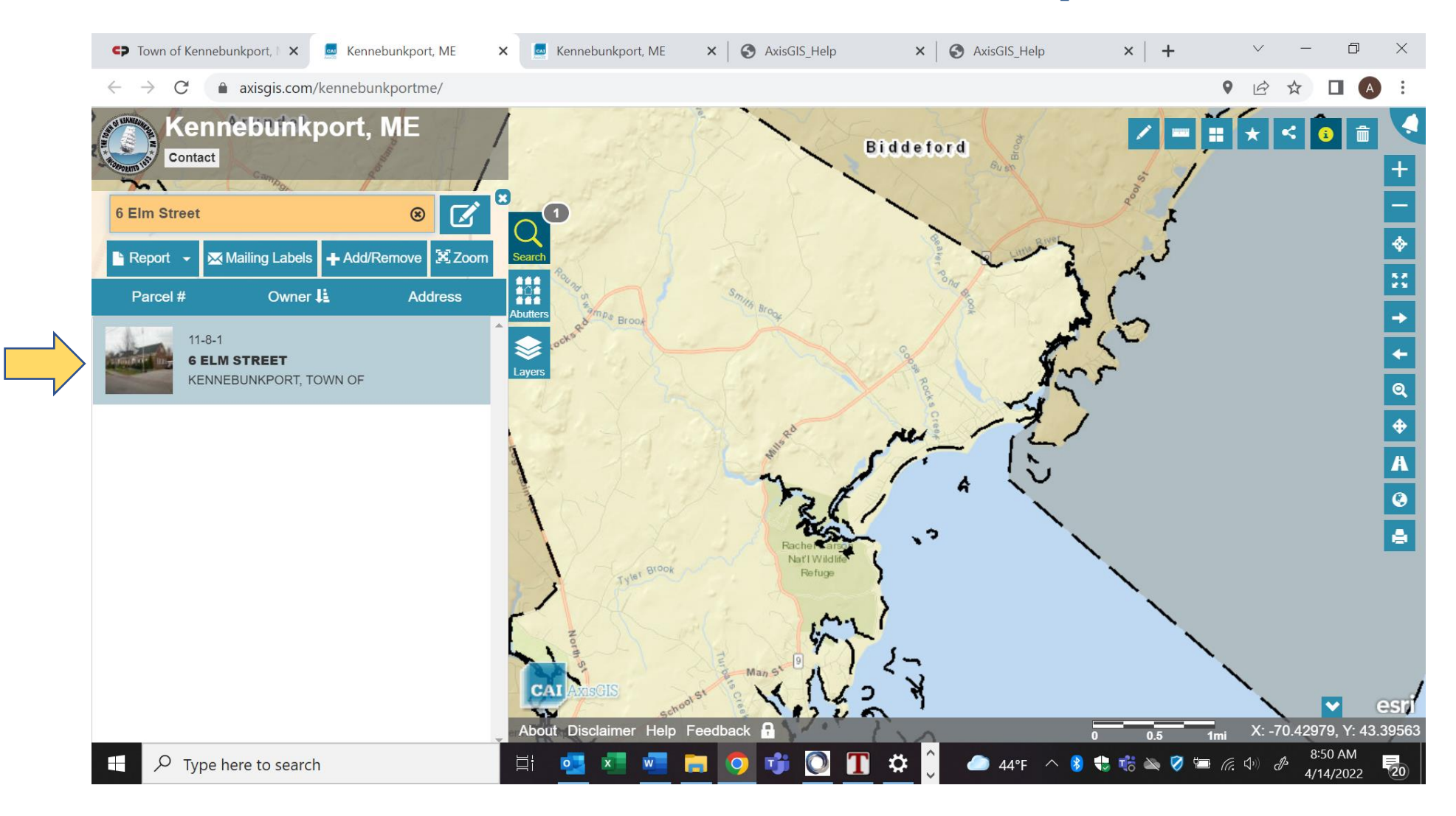

# 4. Click on the X box and close the parcel window. Then proceed to click on the Abutters button.

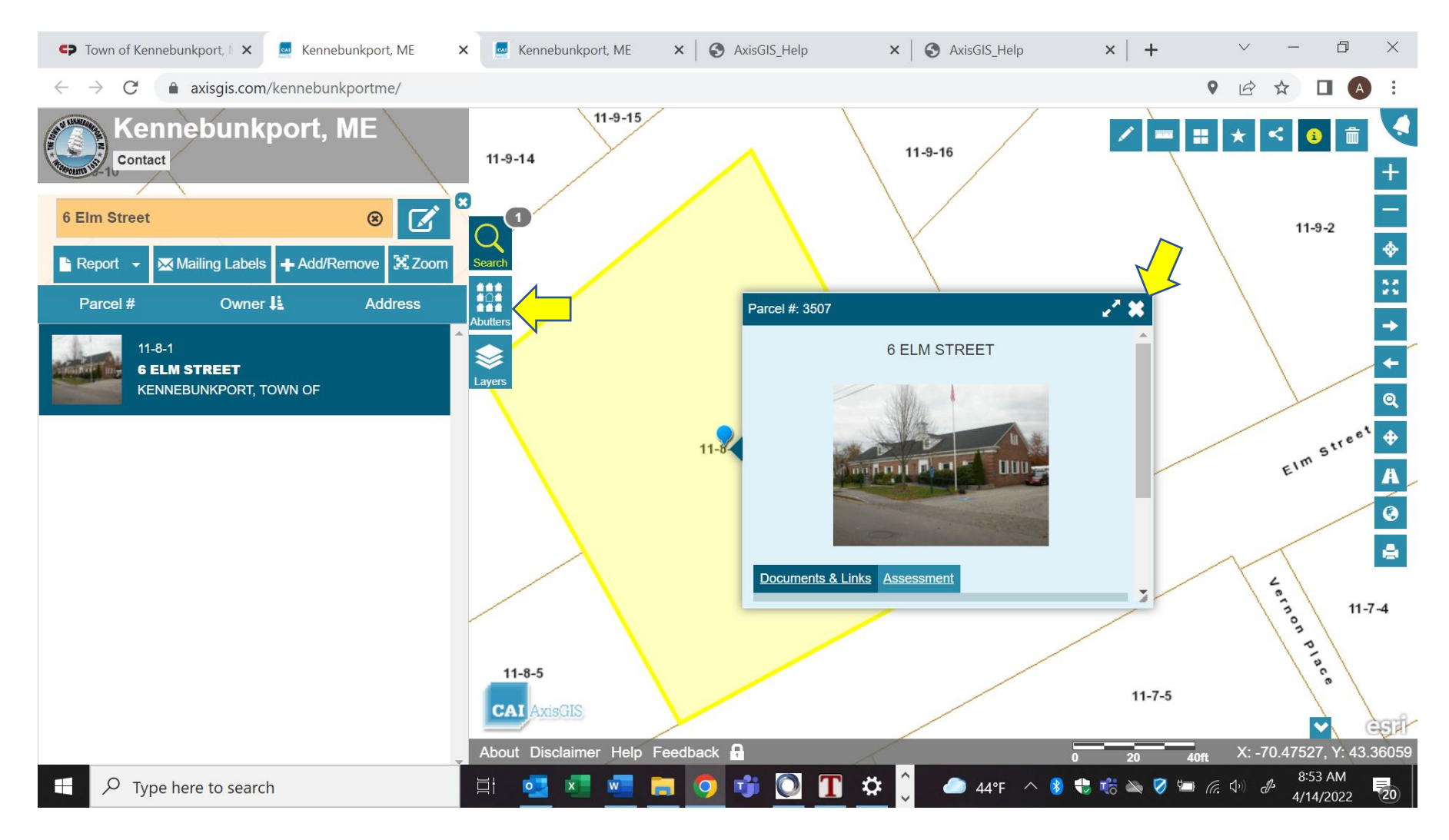

### 5. Enter in the desired distance and press SELECT.

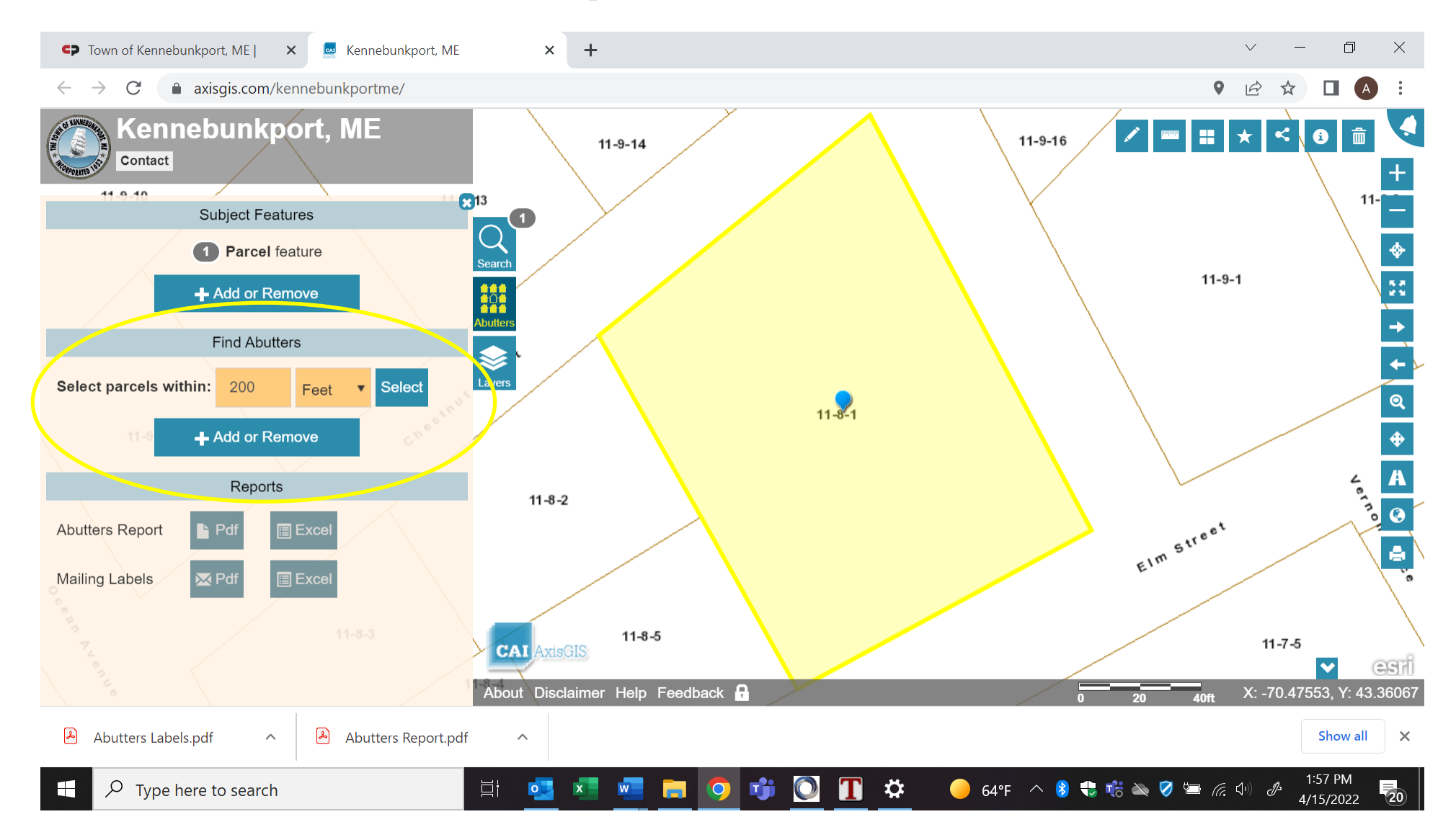

### 6. Select the report/label you wish to print (use Avery 5160 labels).

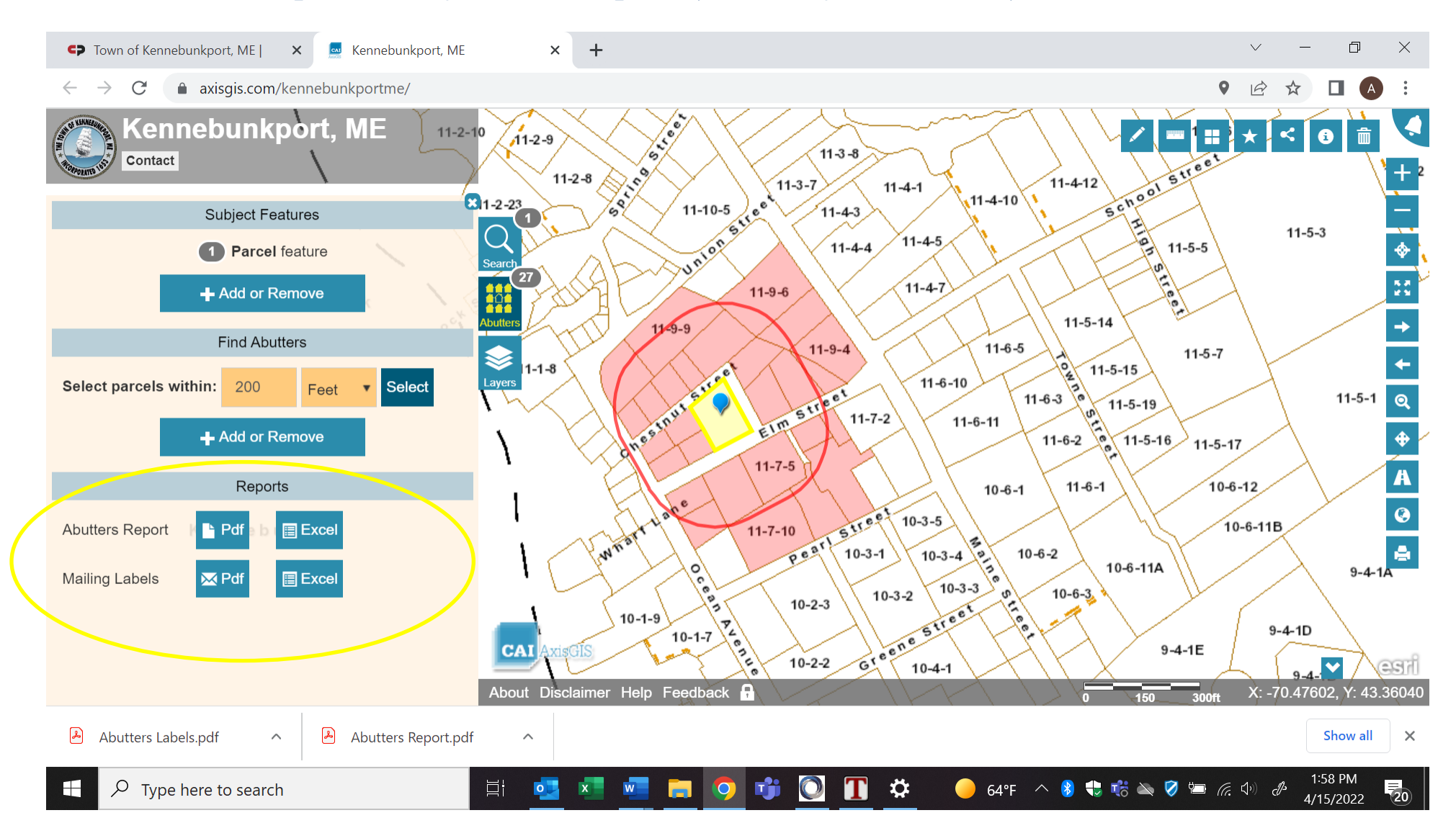